### คู่มือการใช้งาน ระบบยื่นเอกสารออนไลน์ของนิสิต คณะนิติศาสตร์

1. ให้นิสิตเข้าระบบยื่นเอกสารออนไลน์ของนิสิต คณะนิติศาสตร์ ผ่านลิ้ง <u>https://it.scidi.tsu.ac.th/lawmis/</u>

เมื่อเข้าระบบแล้วให้นิสิตให้ TSU iPass ในการเข้าสู่ระบบ

| ระบบยื่นเอกสารออนไลน์ขอวนิสิต คณะนิติศาสตร์ |                                                    |
|---------------------------------------------|----------------------------------------------------|
|                                             | ເข้າสู่ระบบ ດ້ວຍບັญชี @tsu.ac.th<br>ເ ເ ບ້າสู่ระบบ |

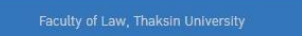

เข้าระบบโดยใช้ TSU iPass

2. เมื่อเข้าสู่หน้าระบบได้แล้ว นิสิตจะต้องนำข้อมูล ลายเซ็น เข้าสู่ระบบเพื่อใช้ในแบบฟอร์ม

| TEU - Faculty of Law  | =                 |                                       | เข้าระบบโดย ; law คณะ มิติศาสตร์             |  |  |  |  |  |
|-----------------------|-------------------|---------------------------------------|----------------------------------------------|--|--|--|--|--|
| 🛠 หน้าหลัก            | ແກ້ໄขຕັ້ນຄຳຜູ້ໃຫ້ |                                       | - x                                          |  |  |  |  |  |
| 🖽 กำร้อมหัวไป         |                   |                                       |                                              |  |  |  |  |  |
| 🖽 ลาป่วย/ลากิา        |                   | การใช้มามารื้มแรกกรุณาแนบไฟล์ลายเซิ่ม |                                              |  |  |  |  |  |
| 🖾 ขอสวหสบัยนเรียนร่วม | รหัสนิสิต         | law                                   |                                              |  |  |  |  |  |
| 🖽 ขอรักษาสภาพนิสิต    | ชื่อ-สกุล         | นายคณะ มิติศาสตร์                     |                                              |  |  |  |  |  |
| 🖾 ขออนุญาตเสื่อนสอบ   | Тиз. *            | 0800000000                            |                                              |  |  |  |  |  |
| 🍰 ກາຣຕົ້ນຄຳ           | ไฟล์ลายเซ็ม *     |                                       | หมือไปน์ (เกม หรือ cong sund)ไปไม่เกิน 10 MR |  |  |  |  |  |
|                       |                   | เลือกไฟล์ ไม่ได้เลือกไฟล์ใด           | valuum (pg nov png valuummuni ve me          |  |  |  |  |  |
|                       |                   | ปรับปรุ่ม ยาเล็ก                      |                                              |  |  |  |  |  |
| 27 00111113-00        |                   |                                       |                                              |  |  |  |  |  |
|                       |                   |                                       |                                              |  |  |  |  |  |
|                       |                   |                                       |                                              |  |  |  |  |  |

3. แบบฟอร์มต่างๆ จะอยู่ในเมนูทางซ้ายมือ ดังรูป

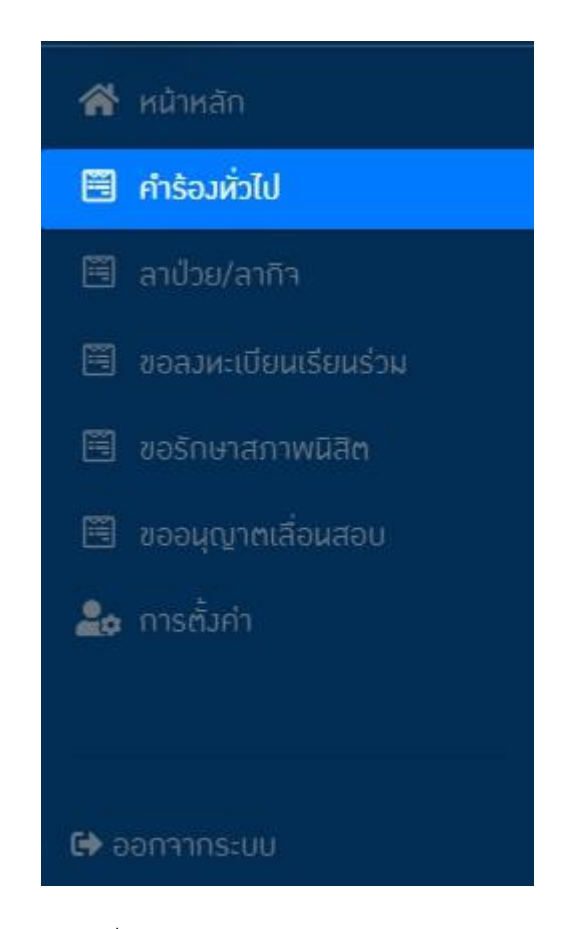

4. แบบฟอร์มคำร้องทั่วไป

| Tell Faculty of Law    | =                                                                                             |
|------------------------|-----------------------------------------------------------------------------------------------|
|                        | แบบฟอร์มกำร้อมหั่วไป                                                                          |
| 🗏 คำร้องหั่วไป         | ເຮື່ອນ                                                                                        |
|                        | ទើតរប                                                                                         |
| 🗐 ขอลวหะเบียนเรียนร่วม |                                                                                               |
| 🗒 ขอรักษาสภาพนิสิต     | มีกวามประสงก์                                                                                 |
| 🗒 ขออนุญาตเลื่อนสอบ    |                                                                                               |
| 😂 การตั้งค่า           |                                                                                               |
|                        | เนื่องจาก                                                                                     |
|                        |                                                                                               |
|                        |                                                                                               |
|                        | ไฟล์แบบ (ถ้ามี) [เลือกไฟล์] ไม่ได้เลือกไฟล์ใด โฟล์ .pdf ม่านั้น ชนาดไม่เทิม 30 MB 🖬 เพิ่นไฟล์ |
|                        | ยิ่นคำร้อง ยกเสิก                                                                             |
|                        |                                                                                               |

#### 5. แบบฟอร์มลากิจ/ลาป่วย

| 😤 หน้าหลัก             | แบบฟอร์มลาป่วย/ลาทิจ                                                               |                              |
|------------------------|------------------------------------------------------------------------------------|------------------------------|
| 🗎 กำร้องหั่วไป         | เรื่อม * 🔿 ซอลาป่วย                                                                |                              |
| 🖽 ลาป่วย/ลาทิจ         | 🔿 ขอลากัจ                                                                          |                              |
| 🔟 ซอลมหะเบียนเรียนร่วม | <b>ภาคเรียนที่ *</b> เลือก 🗸 ปีการศึกษา * เลือก                                    |                              |
| 🗏 ซอรักษาสภาพนิสิต     | รหัสวิชา * ชื่อวิชา *                                                              |                              |
| 🗐 ขออนุญาตเลื่อนสอบ    | เนื่องาก *                                                                         |                              |
| 🍰 การตั้งค่า           | ບບບບ/ດາ/cc2 * <b>ກັນເຮັບກີ</b> 🗖 ບບບບ/ດາ/cc2 * <b>ກັນເຮັບກີ</b>                    |                              |
|                        | แนบไฟล์ เชือกไฟล์ ในได้เสือกไฟล์ใด                                                 | ชนิดไฟล์ .jpg .png หรือ .pdf |
| 🕞 ออกาากระบบ           | หมังสือรับรองการปฏิบัติการการที่จากหน่วยงาน สำหรับลาทัจ แนบไฟล์ ไม่ได้เสือกไฟล์ได้ | ขนาดไม่เกิน 10 MB            |
|                        | 🗆 หลักฐานอื่นๆ ระบุ แนบไฟล์ เสือกไฟล์ได                                            |                              |
|                        | ยันกำรอง ยาเลิก                                                                    |                              |
|                        |                                                                                    |                              |

## 6. แบบฟอร์มขอลงทะเบียนเรียนร่วม

| TELE Faculty of Law                                 | =                                                                         |  |  |  |  |  |  |
|-----------------------------------------------------|---------------------------------------------------------------------------|--|--|--|--|--|--|
| 💣 หน้าหลัก                                          | คำร้องของมหะเบียนเรียนร่วม                                                |  |  |  |  |  |  |
| 🗐 กำร้อมหั่วไป                                      | จำนวนหน่วยกิด ที่ลงหะเบียนไว้แล้ว                                         |  |  |  |  |  |  |
| 🕮 ลาป่วย/ลาทิจ                                      | ในภาคเรียนที่ <sub>เลือก</sub> บิการศึกษา <sub>เลือก</sub> จำนวน หน่วยกิต |  |  |  |  |  |  |
| 🗒 ซอลงหะเบียนเรียนร่วม                              | มีความประชาว่าง นอมโดยเสียมรับเดิมมีสิต                                   |  |  |  |  |  |  |
| 🔟 ขอรักษาสภาพนิสิต                                  |                                                                           |  |  |  |  |  |  |
| 🗐 ขออนุญาตเลื่อนสอบ                                 | <ul> <li>การสนุมน/ภาคพิเศษ</li> </ul>                                     |  |  |  |  |  |  |
| 🍰 การตั้งค่า                                        | รำนวน * หน่วยกิด                                                          |  |  |  |  |  |  |
|                                                     | เนื่องจาก *                                                               |  |  |  |  |  |  |
| Թ ออกจากระบบ                                        | รายวีซา * รหัสวีซา กลุ่ม ซื้อเต็มรายวิชา หน่วยกิด <mark>ม</mark> าพี่มวดา |  |  |  |  |  |  |
|                                                     |                                                                           |  |  |  |  |  |  |
|                                                     |                                                                           |  |  |  |  |  |  |
|                                                     |                                                                           |  |  |  |  |  |  |
|                                                     |                                                                           |  |  |  |  |  |  |
| 🔄 ขออนุญาคเลื่อนสอบ<br>🌲 การตั้งทำ<br>Ge ออกจากระบบ | <ul> <li>∩ กาลสมหม/ภาคพิเคย</li> <li>รำนวน •</li></ul>                    |  |  |  |  |  |  |

#### 7. แบบฟอร์มขอรักษาสภาพนิสิต

| TSU Faculty of Law     |                                                                    |  |  |  |  |  |  |
|------------------------|--------------------------------------------------------------------|--|--|--|--|--|--|
| 倄 หน้าหลัก             | ทำร้อมขอรักษาสภาพนิสิต                                             |  |  |  |  |  |  |
| 🗐 คำร้อมหั่วไป         | บคลอื่นหี่สามารถติดต่อได้                                          |  |  |  |  |  |  |
| 🗒 ลาป่วย/ลากิจ         | คำนำหน้า * ⊖ นาย                                                   |  |  |  |  |  |  |
| 🗒 ขอลงหะเบียนเรียนร่วม |                                                                    |  |  |  |  |  |  |
| 🗒 ขอรักษาสภาพนิสิต     | ชื่อ-สกุล *                                                        |  |  |  |  |  |  |
| 🗐 ขออนุญาตเลื่อนสอบ    | เดี่ยวข้อาเป็น * แบคร์โผรสัพผ์ *                                   |  |  |  |  |  |  |
| 🚣 การตั้งค่า           |                                                                    |  |  |  |  |  |  |
|                        | มีความประสมคำะขอรักษาสภาพนิสิต<br>ในภาคเรียนที่ * <sub>เลือก</sub> |  |  |  |  |  |  |
| 🕩 ออกจากระบบ           | เนื่องาก *                                                         |  |  |  |  |  |  |
|                        | ยิ่มกำร้อว ยกเลิก                                                  |  |  |  |  |  |  |
|                        |                                                                    |  |  |  |  |  |  |

# 8. แบบฟอร์มขออนุญาตเลื่อนสอบ

| =                 |                                                                                         |                                          |                         |         | เข้าร                                                                                                    | บบโดย : law คณะ มิติศา                                                                                                    |
|-------------------|-----------------------------------------------------------------------------------------|------------------------------------------|-------------------------|---------|----------------------------------------------------------------------------------------------------|----------------------------------------------------------------------------------------------------|
| ขออนุญาตเลื่อนสอเ | U                                                                                       |                                          |                         |         |                                                                                                    | -                                                                                                    |
| เชียนที่ *        | [                                                                                       |                                          |                         |         |                                                                                                    |                                                                                                    |
| กละสับมีผ่ ะ      |                                                                                         |                                          |                         |         |                                                                                                    |                                                                                                    |
| unclouder         | เลือก 👻                                                                                 |                                          |                         |         |                                                                                                    |                                                                                                    |
|                   | มีความประสงค์ขอเสื่อนสอบในรายวิชา ดังนี้                                                |                                          |                         |         |                                                                                                    |                                                                                                    |
| รายวิชา *         | รหัสวิชา ชื่อเต็มวิชา                                                                   |                                          | กลุ่ม                   | น้อยมู่ |                                                                                                    | 🖬 เพิ่มวิชา                                                                                                    |
| ด้วยเหตุผล *      |                                                                                         |                                          |                         |         |                                                                                                    |                                                                                                    |
|                   | หั้มนี้ได้แนบหลักฐานประกอบการพิจารณา                                                    |                                          |                         |         |                                                                                                    |                                                                                                    |
| คือ *             |                                                                                         | แมบไฟล์ *                                | กไฟล์ ไม่ได้เลือกไฟล์ใด |         | ชนิดไฟล์ jpg.png หรือ .pdf                                                                                                    |                                                                                                    |
|                   | สี่แล้งร้อง เขอเลือ                                                                     |                                          |                         |         |                                                                                                    |                                                                                                    |
|                   | Burnson Billen                                                                          |                                          |                         |         |                                                                                                    |                                                                                                    |
|                   |                                                                                         |                                          |                         |         |                                                                                                    |                                                                                                    |
|                   |                                                                                         |                                          |                         |         |                                                                                                    |                                                                                                    |
|                   |                                                                                         |                                          |                         |         |                                                                                                    |                                                                                                    |
|                   | เรียนหุ่าๆได้อนสอง<br>เรียนห์ •<br>เสิดสั้นมีห์ •<br>รายวิจา •<br>ด้วยเหตุผล •<br>คือ • | ຂອວບຸບຸນາຕາເລັ່ວມະຄວນ          ເຮັບແກ້ • |                         |         | ອວວບຸບຸນາກເລັດນະວບ           ເມີດເຜົ່.           ເລັດຄໍ່ມີນີ້           ເລັດຄໍ່ມີນີ້           ເລັດຄໍ່ມີນີ້           ເລັດຄໍ່ມີນີ້           ເລັດຄໍ່ມີນີ້           ເລັດຄໍ່ມີນີ້           ເລັດຄໍ່ມີນີ້           ເລັດຄໍ່ມີນີ້           ເລັດຄໍ           ຄໍ           ຄໍ           ຄໍ           ເລັດຄໍ           ເລັດຄໍ | اللہ ہے۔<br>کورپریاریلامیں کے انہاں کے انہاں کے انہ کی کی کی کی کی کی کی کی کی کی کی کی کی |

### นิสิตสามารถติดตามเอกสารได้ผ่านระบบ

| TEUE Faculty of Law                                                               | =            |              |                  |                                      |     |         | เข้าระบบโดย : law คณะ มิติศาสตร์ |
|-----------------------------------------------------------------------------------|--------------|--------------|------------------|--------------------------------------|-----|---------|----------------------------------|
| 🖨 หน้าหลัก                                                                        | ฟอร์มทั้งหมด |              |                  |                                      |     |         | - ×                              |
| 🗐 กำร้อมหั่วไป                                                                    |              |              |                  |                                      |     |         |                                  |
| 🖾 ลาป่วย/ลากิจ                                                                    | ສຳດັບ        | วัน เถือน ปี | แบบฟอร์ม         | ชื่อเรื่อง / เนื่องจาก               | PDF | จัดการ  | สถานะ                            |
| 🗐 ขอสมหะเบียนเรียนร่วม                                                            | 1            | 25/07/2024   | กำร้อมหั่วไป     | ชอใบรับรองการเป็นนิสิต คณะนิติศาสตร์ | PDF | 🖋 แก้ไข | ຮັບເຮື່ວງແລ້ງ                    |
| <ul> <li>ซอร์ดษาสภาพนิสิต</li> <li>ซออนุญาตเลือนสอบ</li> <li>การต่ำตัว</li> </ul> | 2            | 25/07/2024   | ขอรักษาสภาพนิสิต | ติดบรรจุราชการ                       | DF  | 🖋 แก้ไข | รอรับเรื่อม                      |
| 🕒 กระบบ<br>🗘 ออกาากระบบ                                                           |              |              |                  |                                      |     |         |                                  |